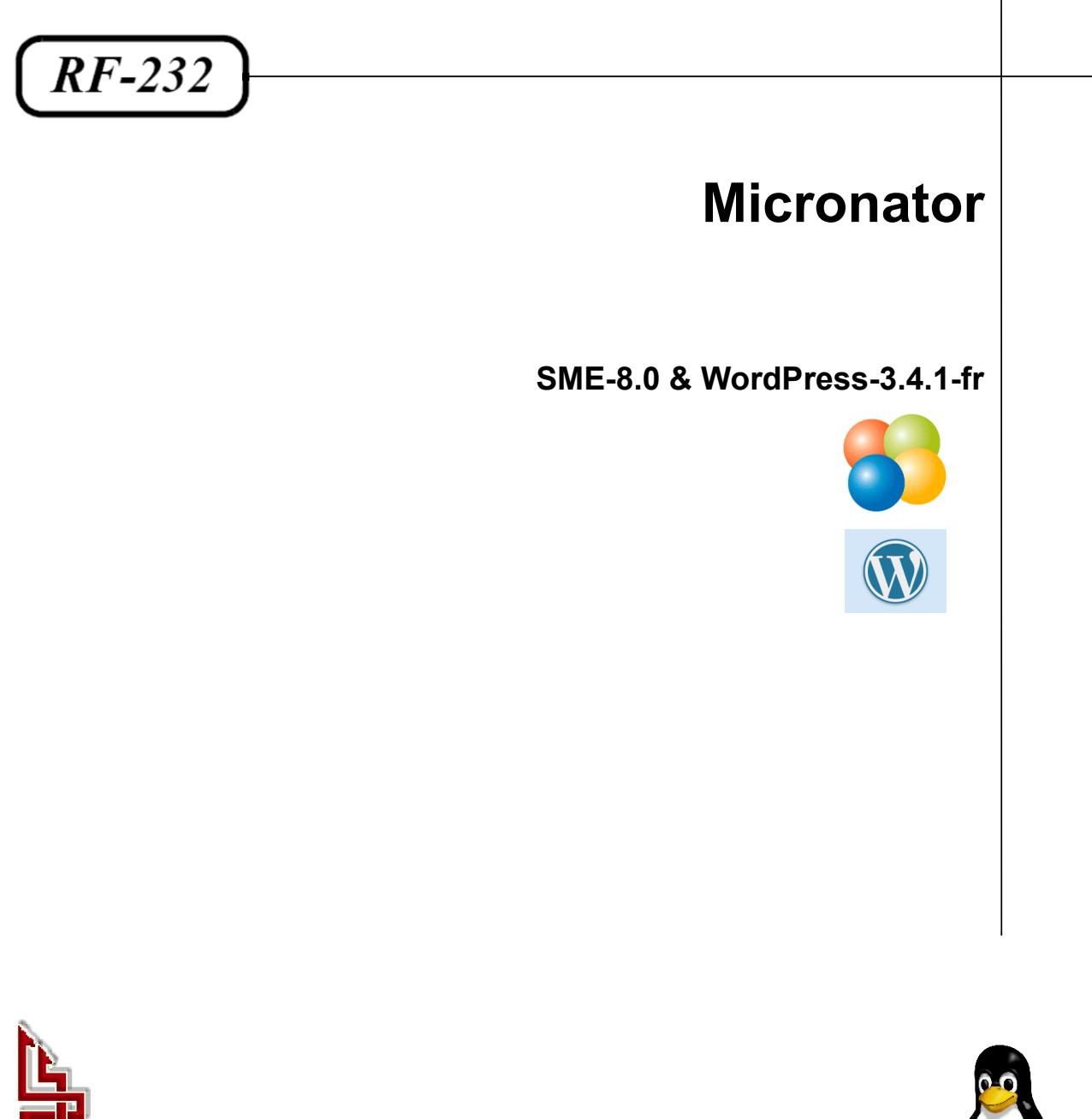

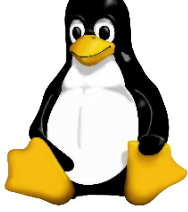

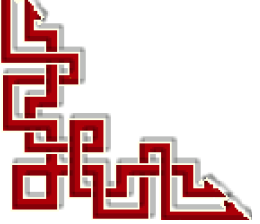

Version: 0.0.4 / jeudi 13 décembre 2012 - 09:39

#### © RF-232, Montréal 2012, 6447, avenue Jalobert, Montréal. Québec H1M 1L1

Tous droits réservés RF-232

#### **Avertissement**

Bien que nous utilisions ici un vocabulaire issu des techniques informatiques, nous ne prétendons nullement à la précision technique de tous nos propos dans ce domaine.

## Sommaire

| I-  | Introduction |                                             |    |  |  |  |  |
|-----|--------------|---------------------------------------------|----|--|--|--|--|
|     | 1.           | Description générale                        | 5  |  |  |  |  |
|     |              | 1.1. Note au lecteur                        | 5  |  |  |  |  |
|     |              | 1.2. Conventions                            | 5  |  |  |  |  |
| II- | Pr           | é requis                                    | 6  |  |  |  |  |
|     | 1.           | Mise à jour du serveur SME                  | 6  |  |  |  |  |
|     | 2.           | Téléchargement de WordPress-3.4.1-fr FR.zip | 6  |  |  |  |  |
|     | 3.           | Préparation de l'i-bay                      | 6  |  |  |  |  |
|     | 4.           | Fichier zip de WordPress                    | 7  |  |  |  |  |
|     |              | 4.1. Décompression du fichier zip           | 7  |  |  |  |  |
|     | 5.           | Base de données pour WordPress              | 9  |  |  |  |  |
|     | 6.           | Propriétaire et groupe du site              | 10 |  |  |  |  |
|     | 7.           | Fichier de configuration                    | 10 |  |  |  |  |
|     |              | 7.1. Édition du fichier de configuration    | 11 |  |  |  |  |
| -   | In           | stallation                                  | 12 |  |  |  |  |
|     | 1.           | Fureteur et choix de la langue              | 12 |  |  |  |  |
|     |              | Crédits                                     | 15 |  |  |  |  |

# **I-Introduction**

#### 1. Description générale

WordPress est un système de gestion de contenu libre, écrit en PHP et reposant sur une base de données MySQL, distribué par Automattic. WordPress est surtout utilisé comme moteur de blog, mais ses fonctionnalités lui permettent également de gérer n'importe quel site web. Il est distribué selon les termes de la GNU GPL. Le logiciel est aussi à l'origine du service WordPress.com.

Référence: http://fr.wikipedia.org/wiki/WordPress.

#### 1.1. Note au lecteur

\* Les captures d'écrans ne sont que des références.

\*\* Les informations écrites ont préséance sur celles retrouvées dans les captures d'écrans. Veiller à se référer aux différents tableaux lorsque ceux-ci sont présents.

#### 1.2. Conventions

Toutes les commandes à entrer sur le serveur sont en gras. Les affichages à surveiller sont en rouge ou en bleu.

```
# ping 192.168.1.149
192.168.1.149 is alive
#
```

Les liens de référence internet sont en bleu et ceux intra-document en bleu.

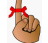

Manipulation, truc ou ruse pour se tirer d'embarras.

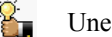

Une recommandation ou astuce.

🖣 Une note.

Une étape, note ou procédure à surveiller.

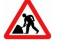

Paragraphe non-complété ou non-vérifié.

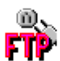

Un site de téléchargement **FTP**.

# **II- Pré requis**

#### 1. Mise à jour du serveur SME

Avant de commencer quoi que ce soit, il est obligatoire de mettre à jour le serveur SME vers la version SME-8.0 si on veut utiliser WordPress 3.4.1. Cette obligation est due à PHP.

#### 2. Téléchargement de WordPress-3.4.1-fr\_FR.zip

URL: http://www.wordpress-fr.net/telechargements/.

Cliquer sur Télécharger la dernière version en français, qui vous amènera sur: http://fr.wordpress.org/.

Cliquer sur Télécharger WordPress 3.4.1.

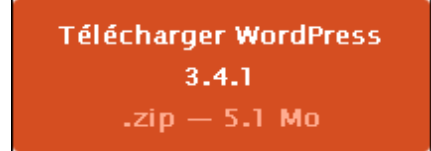

Sauvegarder le fichier dans un répertoire sur la station de travail.

#### 3. Préparation de l'i-bay

Par défaut, l'i-bay primaire (/home/e-smith/files/ibays/Primary/html) contient un fichier index.htm. On efface ce dernier car il entrera en conflit avec index.php de WordPress.

On se rend dans l'i-bay.

```
[root@t110 html]# cd /home/e-smith/files/ibays/Primary/html/
[root@t110 html]#
```

Vérification.

```
[root@t110 html]# pwd
/home/e-smith/files/ibays/Primary/html
[root@t110 html]#
```

Affichage du répertoire.

```
[root@t110 html]# ls -als
total 12
4 drwxr-s--- 2 admin shared 4096 juil. 31 11:58 .
4 drwxr-xr-x 5 root root 4096 juil. 31 2012 ..
4 -rw-r---- 1 admin www 268 juil. 31 11:57 index.html
[root@t110 html]#
```

On efface le fichier **index.htm**.

```
[root@t110 html]# rm index.html
rm: détruire fichier régulier `index.html'? Y
[root@t110 html]#
```

Vérification.

```
[root@t110 html]# ls -als
total 8
4 drwxr-s--- 2 admin shared 4096 juil. 31 12:01 .
4 drwxr-xr-x 5 root root 4096 juil. 31 2012 ..
[root@t110 html]#
```

#### 4. Fichier zip de WordPress

On transfert le fichier **zip** vers l'**i-bay** primaire du serveur **SME-8.0**. On peut utiliser la commande linux de **scp**, **WinSCP** ou tout autre programme de transfert.

Téléchargement de WinSCP: http://winscp.net/eng/download.php.

Vérification.

```
[root@t110 html]# ls -als
total 5268
   4 drwxr-s--- 2 admin shared   4096 juil. 31 12:03 .
   4 drwxr-xr-x 5 root root   4096 juil. 31 12:03 ..
5260 -rw-r--r-- 1 root shared 5371267 juil. 31 12:03 wordpress-3.4.1-fr_FR.zip
[root@t110 html]#
```

Remarquer le propriétaire et le groupe du fichier: root:shared. Nous réglerons ce problème plus tard.

#### 4.1. Décompression du fichier zip

On décompresse.

```
[root@t110 html]# unzip wordpress-3.4.1-fr_FR.zip
Archive: wordpress-3.4.1-fr_FR.zip
creating: wordpress/wp-cron.php
creating: wordpress/wp-includes/
inflating: wordpress/wp-includes/feed.php
inflating: wordpress/wp-includes/load.php
...
inflating: wordpress/wp-content/themes/twentyeleven/page.php
extracting: wordpress/wp-content/themes/index.php
extracting: wordpress/wp-content/index.php
inflating: wordpress/wp-trackback.php
[root@t110 html]#
```

On transfert le fichier **zip**, vers le répertoire supérieur à l'extéreireur du répertoire du site, pour une utilisation future en cas de besoin.

[root@t110 html]# mv wordpress-3.4.1-fr\_FR.zip ../
[root@t110 html]#

Vérification.

```
[root@t110 html]# ls -als ../
total 5280
   4 drwxr-xr-x 5 root root   4096 juil. 31 12:12 .
   4 drwxr-xr-x 4 root root   4096 juil. 31 11:57 ..
   4 drwxr-s--- 2 admin shared   4096 juil. 31 05:23 cgi-bin
   4 drwxr-s--- 2 admin shared   4096 juil. 31 05:23 files
   4 drwxr-s--- 3 admin shared   4096 juil. 31 12:12 html
5260 -rw-r--r-- 1 root shared 5371267 juil. 31 12:03 wordpress-3.4.1-fr_FR.zip
[root@t110 html]#
```

Ce qui reste dans ce répertoire:

```
[root@t110 html]# pwd
/home/e-smith/files/ibays/Primary/html
[root@t110 html]#
[root@t110 html]# ls -als
total 12
4 drwxr-s--- 3 admin shared 4096 juil. 31 12:12 .
4 drwxr-xr-x 5 root root 4096 juil. 31 12:12 .
4 drwxr-xr-x 5 root shared 4096 juin 27 18:45 wordpress
[root@t110 html]#
```

Transfert du contenu du répertoire **wordpress** vers la racine du site. Ici on utilise le chemin complet pour éviter les erreurs.

```
[root@t110 html]# mv /home/e-smith/files/ibays/Primary/html/wordpress/* /home/e-
smith/files/ibays/Primary/html
[root@t110 html]#
```

Vérification.

| [r | oot@t110 htm | 1] | # l <b>s -</b> | als    |       |                                     |
|----|--------------|----|----------------|--------|-------|-------------------------------------|
| to | tal 176      |    |                |        |       |                                     |
| 4  | drwxr-s      | 6  | admin          | shared | 4096  | juil. 31 12:23 .                    |
| 4  | drwxr-xr-x   | 5  | root           | root   | 4096  | juil. 31 12:12                      |
| 4  | -rw-rr       | 1  | root           | root   | 395   | janv. 8 2012 index.php              |
| 20 | -rw-rr       | 1  | root           | root   | 19929 | mai 6 03:28 license.txt             |
| 12 | -rw-rr       | 1  | root           | root   | 11200 | juin 27 18:45 readme.html           |
| 4  | drwxr-xr-x   | 2  | root           | shared | 4096  | juil. 31 12:23 wordpress            |
| 8  | -rw-rr       | 1  | root           | root   | 4264  | déc. 13 2011 wp-activate.php        |
| 4  | drwxr-xr-x   | 9  | root           | root   | 4096  | juin 27 18:45 wp-admin              |
| 4  | -rw-rr       | 1  | root           | root   | 1354  | mai 13 17:41 wp-app.php             |
| 4  | -rw-rr       | 1  | root           | root   | 271   | janv. 8 2012 wp-blog-header.php     |
| 4  | -rw-rr       | 1  | root           | root   | 3522  | avril 10 13:21 wp-comments-post.php |
| 4  | -rw-rr       | 1  | root           | root   | 3823  | juin 27 18:45 wp-config-sample.php  |
| 4  | drwxr-xr-x   | 5  | root           | root   | 4096  | juin 27 18:45 wp-content            |
| 4  | -rw-rr       | 1  | root           | root   | 2726  | janv. 9 2012 wp-cron.php            |
| 4  | drwxr-xr-x   | 8  | root           | root   | 4096  | juin 27 18:45 wp-includes           |
| 4  | -rw-rr       | 1  | root           | root   | 1997  | oct. 23 2010 wp-links-opml.php      |
| 4  | -rw-rr       | 1  | root           | root   | 2341  | avril 22 04:05 wp-load.php          |
| 32 | -rw-rr       | 1  | root           | root   | 29084 | juin 26 14:53 wp-login.php          |
| 8  | -rw-rr       | 1  | root           | root   | 7712  | mai 2 09:32 wp-mail.php             |
| 12 | -rw-rr       | 1  | root           | root   | 9916  | avril 27 00:54 wp-settings.php      |
| 20 | -rw-rr       | 1  | root           | root   | 18299 | avril 21 02:40 wp-signup.php        |
| 4  | -rw-rr       | 1  | root           | root   | 3700  | janv. 8 2012 wp-trackback.php       |
| 4  | -rw-rr       | 1  | root           | root   | 2788  | févr. 16 19:02 xmlrpc.php           |
| [r | oot@t110 htm | 1] | #              |        |       |                                     |

On enlève le répertoire wordpress qui est maintenant vide.

[root@t110 html]# rmdir wordpress/ [root@t110 html]#

#### Vérification.

```
[root@t110 html]# ls -alsd wordpress
ls: wordpress: Aucun fichier ou répertoire de ce type
[root@t110 html]#
```

#### 5. Base de données pour WordPress

On crée la base de données pour WordPress.

```
[root@t110 html]# mysqladmin CREATE WordPressDB
[root@t110 html]#
```

On entre dans mysql.

```
[root@t110 html]# mysql
Welcome to the MySQL monitor. Commands end with ; or \g.
Your MySQL connection id is 2
Server version: 5.0.95 Source distribution
Copyright (c) 2000, 2011, Oracle and/or its affiliates. All rights reserved.
Oracle is a registered trademark of Oracle Corporation and/or its
affiliates. Other names may be trademarks of their respective
owners.
Type 'help;' or '\h' for help. Type '\c' to clear the current input statement.
mysql>
```

On vérifie que la base de données a bien été créée.

```
mysql> show databases;
+-----+
| Database |
+-----+
| information_schema |
| WordPressDB |
| horde |
| mysql |
| test |
+----+
5 rows in set (0.05 sec)
```

On donne les permissions nécessaires.

```
mysql> grant all on WordPressDB.* to usager_wp@localhost identified by 'mdp_usager_wp';
Query OK, 0 rows affected (0.01 sec)
mysql>
```

Noter le nom de la base de données: **WordPressDB**, le nom de l'usager: **usager\_wp** et son mot de passe: **mdp\_usager\_wp**, ils serviront plus tard.

/!\

On quitte mysql.

```
mysql> quit;
<mark>Bye</mark>
[root@t110 html]#
```

#### 6. Propriétaire et groupe du site

Il faut maintenant attribuer le bon propriétaire et le bon groupe à tous ces répertoires et fichiers et ce de manière  $\underline{\mathbf{R}}$ écursive.

On vérifie qu'on est bien dans le bon répertoire.

```
[root@t110 html]# pwd
/home/e-smith/files/ibays/Primary/html
[root@t110 html]#
```

On fait les changements nécessaires.

```
[root@t110 html]# chown -R admin:www *
[root@t110 html]#
```

#### 7. Fichier de configuration

Il faut maintenant modifier le fichier d'exemple de configuration.

```
[root@t110 html]# ls -als wp-config-sample.php
4 -rw-r--r- 1 admin www 3823 juin 27 18:45 wp-config-sample.php
[root@t110 html]#
```

On fait une sauvegarde du fichier d'exemple de configuration.

```
[root@t110 html]# cp wp-config-sample.php wp-config-sample.php_original
[root@t110 html]#
```

Vérification.

```
[root@t110 html]# ls -als wp-config*
4 -rw-r--r-- 1 admin www 3823 juin 27 18:45 wp-config-sample.php
4 -rw-r--r-- 1 root shared 3823 juil. 31 12:49 wp-config-sample.php_original
[root@t110 html]#
```

On le renomme pour qu'il soit utilisé comme fichier de configuration WordPress.

```
[root@t110 html]# mv wp-config-sample.php wp-config.php
[root@t110 html]#
```

Vérification.

```
[root@t110 html]# ls -als wp-config*
4 -rw-r--r-- 1 admin www 3823 juin 27 18:45 wp-config.php
4 -rw-r--r-- 1 root shared 3823 juil. 31 12:49 wp-config-sample.php_original
[root@t110 html]#
```

#### 7.1. Édition du fichier de configuration

Il faut modifier le fichier pour indiquer les paramètres utilisés lors du grant all dans MySQL.

votre\_nom\_de\_bdd pour WordPressDB

votre\_utilisateur\_de\_bdd pour usager\_wp

votre\_mdp\_de\_bdd pour mdp\_usager\_wp

```
...
/** Nom de la base de données de WordPress. */
define('DB_NAME', 'votre_nom_de_bdd');
/** Utilisateur de la base de données MySQL. */
define('DB_USER', 'votre_utilisateur_de_bdd');
/** Mot de passe de la base de données MySQL. */
```

define('DB\_PASSWORD', 'votre\_mdp\_de\_bdd');
...

Ce qui donnera:

```
...
/** Nom de la base de données de WordPress. */
define('DB_NAME', 'WordPressDB');
/** Utilisateur de la base de données MySQL. */
define('DB_USER', 'usager_wp');
/** Mot de passe de la base de données MySQL. */
define('DB PASSWORD', 'mdp usager wp');
```

On procède aux modifications.

[root@t110 html]# vi wp-config.php

On vérifie.

. . .

```
[root@t110 html]# cat wp-config.php
...
/** Nom de la base de données de WordPress. */
define('DB_NAME', 'WordPressDB');
/** Utilisateur de la base de données MySQL. */
define('DB_USER', 'usager_wp');
/** Mot de passe de la base de données MySQL. */
define('DB_PASSWORD', 'mdp_usager_wp');
...
```

On est maintenant prêt pour l'installation.

# **III- Installation**

#### 1. Fureteur et choix de la langue

On active les cookies et JavaScript du fureteur qu'on utilise.

On se rend au site du serveur: http://nom-du-site/. (Pour notre exemple: http://192.168.1.2/).

On entre les informations demandées et on clique sur Installer WordPress.

| D.'                                                                                                    |                                                                                                    |
|----------------------------------------------------------------------------------------------------|----------------------------------------------------------------------------------------------------|
| Bienvenue                                                                                                    |                                                                                                    |
| Bienvenue dans le célè<br>fichier ReadMe à loisir.<br>la plate-forme de public                                                                                       | bre processus d'installation en 5 minutes de WordPress ! Vous pouvez parcourir le<br>Autrement, remplissez simplement les champs ci-dessous, et vous serez prêt à installe<br>ation personnelle la plus puissante et la plus extensible au monde.                                                                                                    |
| Informations                                                                                                    | nécessaires                                                                                                    |
| Merci de fournir les info                                                                                                    | rmations suivantes. Ne vous inquiétez pas, vous pourrez les modifier plus tard.                                                                                                    |
| Titre du site                                                                                                    | Site de test SME-8.0 / WordPre:                                                                                                    |
|                                                                                                    |                                                                                                    |
| ldentifiant                                                                                                    | michelandre<br>Les identifiants doivent contenir uniquement des caractères alphanumériques, espaces, tiret bas, tiret,<br>points et le symbole @.                                                                                                    |
| Identifiant<br>Mot de passe, deux<br>fois<br>Un mot de passe vous sera<br>automatiquement généré si<br>vous laissez ce champ vide.                                   | Inichelandre         Les identifiants doivent contenir uniquement des caractères alphanumériques, espaces, tiret bas, tiret, points et le symbole @.         Image: Symbole @.         Image: Symbole @.      <                                                                                                    |
| Identifiant<br>Mot de passe, deux<br>fois<br>Un mot de passe vous sera<br>automatiquement généré si<br>vous laissez ce champ vide.<br>Votre adresse de<br>messagerie | Inichelandre         Les identifiants doivent contenir uniquement des caractères alphanumériques, espaces, tiret bas, tiret, points et le symbole @.         Image: State of the symbole in the symbol of the symbol of the symbol |

On se connecte au nouveau site en cliquant Se Connecter.

| WORDPRESS                                                                                   |                                       |  |  |  |
|---------------------------------------------------------------------------------------------|---------------------------------------|--|--|--|
| Quel succès !                                                                               |                                       |  |  |  |
| WordPress est installé. Vous attendiez-vous à d'autres étapes ? Désolé de vous décevoir ;-) |                                       |  |  |  |
| Identifiant                                                                                 | michelandre                           |  |  |  |
| Mot de passe                                                                                | Le mot de passe que vous avez choisi. |  |  |  |
| Se connecter                                                                                |                                       |  |  |  |

On entre l'identifiant et le mot de passe qu'on a donnés plus haut puis on clique Se connecter.

| WORDPRESS                                                     |
|---------------------------------------------------------------|
| Identifiant<br>michelandre                                    |
| Mot de passe                                                  |
| Se souvenir de moi                                            |
| Mot de passe oublié ?                                         |
| <u>← Retour sur Site de test SME-8.0 /</u><br>WordPress-3.4.1 |

Et voilà, WordPress est installé et fonctionnel.

| 🚯 Site de test SME                                                                                                    | E-8.0 / WordPress-3.4.1 🗭 🕇                                                                                                | • Nouveau                                                                                                    |                                                                                                    | Salutations, michelandre 🔟                                                                                                    |
|----------------------------------------------------------------------------------------------------|----------------------------------------------------------------------------------------------------|----------------------------------------------------------------------------------------------------|----------------------------------------------------------------------------------------------------|----------------------------------------------------------------------------------------------------|
| Tableau de bord Accueil Mises à jour                                                                                                    | Tableau de bord                                                                                                    |                                                                                                    |                                                                                                    | Options de l'écran v Aide v                                                                                                    |
| Articles     Médias     Médias     Liens     Pages     Commentaires     Apparence     Extensions     Multisateurs     Ti Outils     TR Réglages | WORDPRESS<br>Version 3.4.1                                                                                                 | Bienvenu<br>Si vous avez b<br>« <u>Premiers pa</u><br>directement, v<br>quand ils mett<br>d'assistance, u<br>obtenir des inf<br>d'information. | Le dans votre nouveau<br>esoin d'aide pour vous lancer, jete<br><u>s avec WordPress</u> ». Si vous préf<br>oici quelques indications sur ce qu<br>ent en place un nouveau site Word<br>utilisez les onglets d'aide, situés da<br>formations sur la manière d'utiliser | • Fermer<br>L site WordPress !<br>r un ceil à notre documentation,<br>érez faire le grand saut<br>e la plupart des utilisateurs font<br>IPress. Si vous avez besoin<br>ans le coin supérieur droit, pour<br>l'écran courant, et où trouver plus |
| ( Reduire le menu                                                                                                    | Réglages de base                                                                                                    |                                                                                                    | 🕼 Ajouter votre propre contenu                                                                                                    | 🗉 Personnalisez votre site                                                                                                    |
|                                                                                                    | Voici quelques idées pour voi<br>Assurez-vous bien de cliquer<br>sur chaque écran de réglager<br>• Choisissez vos réglages | us jeter à l'eau.<br>sur « Enregistrer »<br>s.<br>te vie privée                                                                                | Allez voir l'article et la page de démo dans leurs<br>éditeurs respectifs, afin d'apprendre comment<br>tout est mis en place, puis effacez ce contenu<br>par défaut et écrivez le vôtre l                                                                             | Utilisez le thème actuel — Twenty Eleven — ou<br><u>choisissez en un nouveau</u> . Si vous préférez<br>conserver Twenty Eleven, voici quelques<br>techniques pour le rendre plus « unique ».                                                    |
|                                                                                                    | Réglez votre fuseau horair<br>votre site                                                                                   | re et le slogan de                                                                                                    | Affichez la <u>page d'exemple</u> et l' <u>article</u><br><u>d'exemple</u> Effacez la page d'exemple et l'article                                                                                                    | <u>Choisissez un jeu de couleurs (clair ou</u><br><u>foncé)</u> Choisissez une couleur de fond                                                                                                    |
|                                                                                                    | <u>Activez/desactivez les com</u> <u>Remplissez votre profil</u>                                                           | mentaires                                                                                                    | d'exemple                                                                                                    | <u>Sélectionnez une image d'en-tête</u>                                                                                                    |

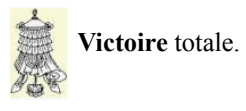

## Crédits

© 2012 *RF-232*.

| Auteur:       | Michel-André Robillard CLP      |
|---------------|---------------------------------|
| Remerciement: | Tous les contributeurs GNU/GPL. |
| Intégré par:  | Michel-André Robillard CLP      |
| Contact:      | michelandre at micronator.org   |

 $\label{eq:resonance} Répertoire de ce document: E:\000_DocPourRF232_general\RF-232_WordPress-3.4.1_SME-8.0\RF-232_SME-8.0_WordPress-3.4.1_20121213_09h39.odt$ 

Historique des modifications:

| Version | Date       | Commentaire                                                                                 | Auteur        |
|---------|------------|---------------------------------------------------------------------------------------------|---------------|
| 0.0.1   | 2012-07-31 | Début.                                                                                      | MA. Robillard |
| 0.0.2   | 2012-08-15 | Final.                                                                                      | MA. Robillard |
| 0.0.3   | 2012-08-21 | Corrections mineures. Enlever le lien de la licence PDL en français car donne "erreur 404". | MA. Robillard |
| 0.0.4   | 2012-12-13 | Coquille dans l'entête de l'index.                                                          | MA. Robillard |

## Index

### А

| admin www     | 6 |
|---------------|---|
| astuce        | 5 |
| Automattic    | 5 |
| Avertissement | 2 |
|               |   |

#### В

| Base | de | données | 9 |
|------|----|---------|---|

### С

| choix de la langue | 12 |
|--------------------|----|
| Commentaire        | 12 |
| Contributeur       | 19 |
| Conventions        | 5  |
| cookies            | 12 |
| CREATE             | 9  |
| Crédits            | 15 |

## D

| Décompression        | 7 |
|----------------------|---|
| Description générale | 5 |

## Е

| éta | ne |      |      |                     | 5    |
|-----|----|------|------|---------------------|------|
| cu  | ρο | <br> | •••• | <br>• • • • • • • • | <br> |

## F

| Fichier de configuration | 10 |
|--------------------------|----|
| Fichier zip              | 7  |
| FTP                      | 5  |
| Fureteur                 | 12 |

## G

| GNU GPL      | 5 |
|--------------|---|
| I            |   |
| i-bay        | 7 |
| index.html   | 6 |
| Introduction | 5 |
|              |   |
|              |   |

## J

| JavaScript12 |
|--------------|
|--------------|

### L

| la | "Licence" | <b>'</b> 1 | 19 |
|----|-----------|------------|----|
|    |           |            |    |

### Μ

| Manipulation               | 5     |
|----------------------------|-------|
| mdp_usager_wp              | 9, 11 |
| Mise à jour du serveur SME | 6     |
| mysql                      | 9     |
| MySQL                      | 5     |
| mysqladmin                 | 9     |

## N

| non-complété      | 5  |
|-------------------|----|
| non-vérifié       | 5  |
| note              | 5  |
| Note au lecteur   | 5  |
| Notice de Licence | 19 |

## Р

| рнр     | ) |      |      |      | 5 |
|---------|---|------|------|------|---|
| 1 1 1 1 |   | •••• | <br> | <br> |   |

## 

## R

| recon | mmandation | 5 |
|-------|------------|---|
| root  | shared     | 7 |

## S

| scp          | 7  |
|--------------|----|
| Se Connecter | 13 |
| SME-8.0      | 6  |

## Т

| Téléchargement de WordPress | 6  |
|-----------------------------|----|
| the "License"               | 19 |

## U

| usager_ | wp | 9, | 11 |
|---------|----|----|----|
|---------|----|----|----|

## V

| Victoire14 |
|------------|
|------------|

## W

| WinSCP                         | 7     |
|--------------------------------|-------|
| WordPress.com                  | 5     |
| wordpress/                     | 9     |
| WordPressDB                    | 9, 11 |
| WordPressDB.*                  | 9     |
| wp-config-sample.php           | 10    |
| wp-config-sample.php_original. | 10    |
| wp-config.php10                | ), 11 |
|                                |       |

## Licence PDL

#### Notice de Licence de Documentation Publique

Le contenu de cette documentation est soumis à la Licence de Documentation Publique dans sa version 1.0 (la "Licence"); vous ne pouvez utiliser cette documentation que si vous respectez les conditions de cette Licence. Une copie de la Licence, en anglais, est disponible à l'adresse suivante: http://www.openoffice.org/licenses/PDL.html,

La documentation d'origine s'intitule: **RF-232\_SME-8.0\_WordPress-3.4.1**. L'auteur initial de la documentation d'origine est **Michel-André Robillard CLP** copyright © **2012**. Tous droits réservés. (Coordonnées de l'auteur initial: michelandre at micronator dot org).

Contributeur(s):

Certaines parties ont été créées par \_\_\_\_\_ et sont protégées par le droit d'auteur ©\_\_\_\_\_[Insérer l'année (les années) de création]. Tous droits réservés. (Coordonnées du (des contributeur(s):\_\_\_\_\_[Insérer un lien hypertexte ou adresse(s) courriel]).

NOTE: Le texte de cet annexe-ci peut différer légèrement du texte des notices dans les fichiers de la documentation d'origine. Vous devez utiliser le texte de cet annexe-ci plutôt que le texte de la documentation d'origine pour vos propres modifications.

\*\*\*\*\*\*

#### **Public Documentation License Notice**

The contents of this Documentation are subject to the Public Documentation License Version 1.0 (the "License"); you may only use this Documentation if you comply with the terms of this License. A copy in English of the License is available at: http://www.openoffice.org/licenses/PDL.html,

The Original Documentation is: **RF-232\_SME-8.0\_WordPress-3.4.1**. The Initial Writer of the Original Documentation is **Michel-André Robillard CLP** Copyright © **2012**. All Rights Reserved. (Initial Writer contact(s): michelandre at micronator dot org).

Contributor(s):

Portions created by \_\_\_\_\_\_ are Copyright © \_\_\_\_\_*[Insert year(s)]*. All Rights Reserved. (Contributor contact(s): \_\_\_\_\_\_*[Insert hyperlink/alias]*).

NOTE: The text of this Appendix may differ slightly from the text of the notices in the files of the Original Documentation. You should use the text of this Appendix rather than the text found in the Original Documentation for Your Modifications.